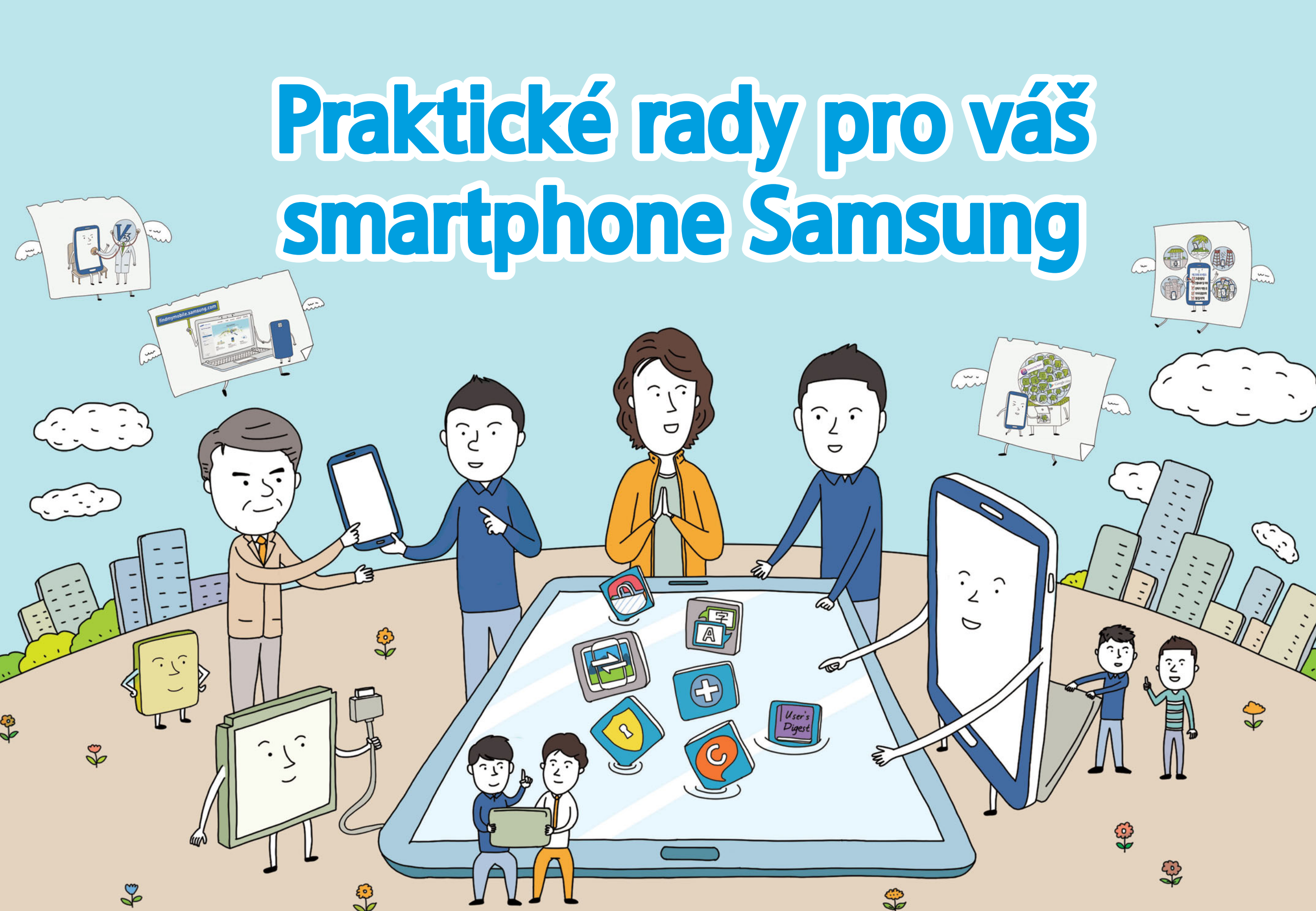

# Užitečné rady

Používání smartphonu s účty Google / Samsung Co dělat, když zapomenete svůj "kód pro odemčení" Co je "Vyhledat můj mob. telefon" (Find My Mobile) Využití funkce "Vyhledat můj mob. telefon" (Find My Mobile) Využití funkce Smart Switch Aktualizace softwaru přístroje přes FOTA Aktualizace softwaru přes PC Informace o placených / bezplatných datových sítích 10 uživatelských tipů pro smartphone, které vám pomohou chránit vaše zařízení

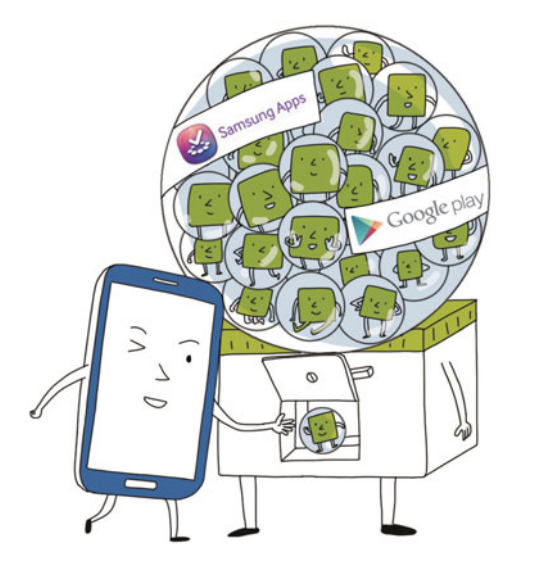

## Používání smartphonu s účty Google / Samsung

#### Příručka pro smartphony Samsung

#### Vytvořte si účty Google / Samsung

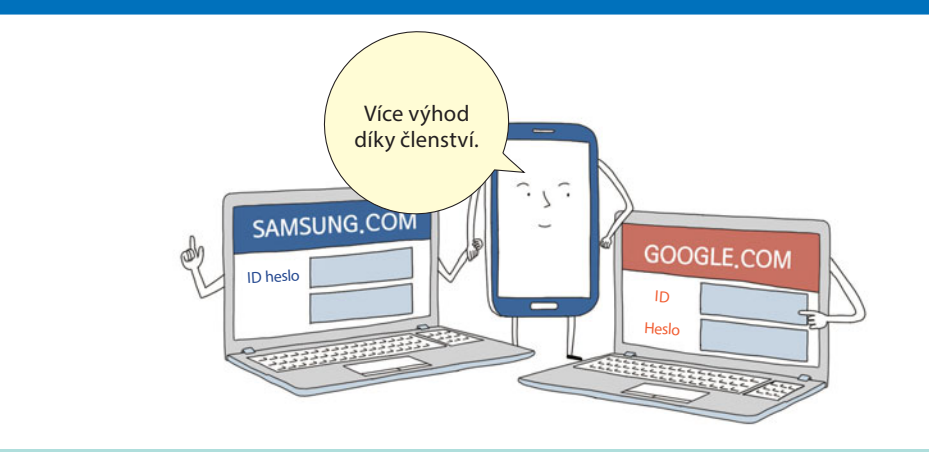

Vytvořte si účty Google a Samsung. To vám umožní získat přístup k aplikacím v obchodě Play Store (Google) a Samsung. Poznamenejte si ID jméno a heslo na bezpečné místo.

#### Využijte aplikace z obchodu Play Store / Samsung Apps

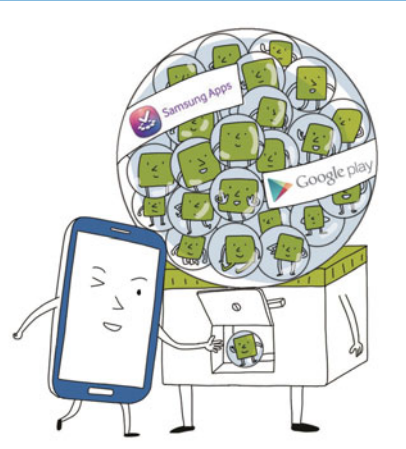

Z obchodu Play Store (Google) a lokality Samsung Apps si můžete stáhnout užitečné aplikace a různé obsahy.

#### IP) Tipy pro používání smartphonu

#### Používejte originální příslušenství a díly.

Použití neoriginálního příslušenství a dílů může mít vliv na vaše zařízení a způsobit poruchy.

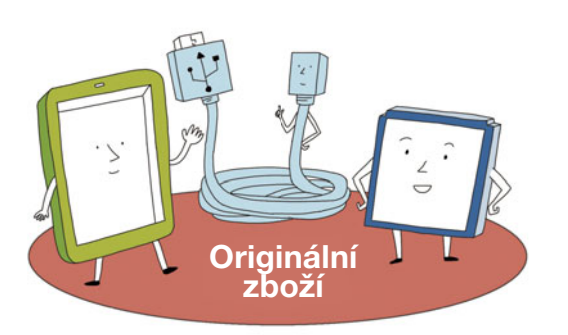

#### Vyhněte se skladování a používání ve znečištěném nebo prašném prostředí.

Smartphony se mohou mechanicky poškodit, nebo může nastat riziko vzniku požáru nebo úrazu elektrickým proudem v důsledku vniknutí prachu nebo nečistot.

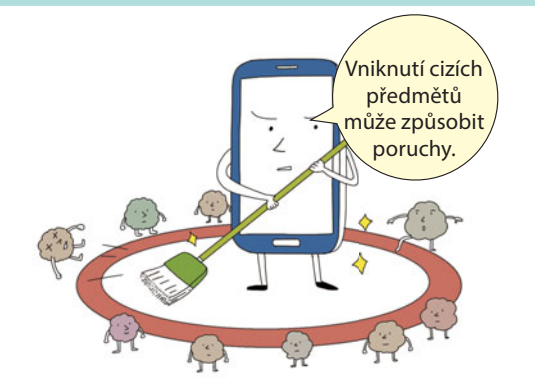

#### Zálohujte si důležitá data

Při používání zařízení vždy zálohujte důležitá data, zejména před provedením aktualizace softwaru, pro případ, že by byla později potřebná jejich obnova.

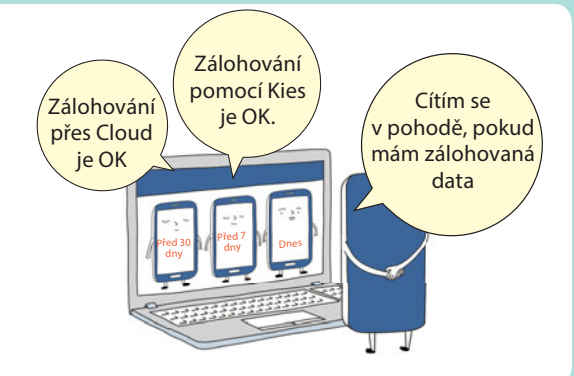

## Co dělat, když zapomenete svůj "kód pro odemčení"

Příručka pro smartphony Samsung

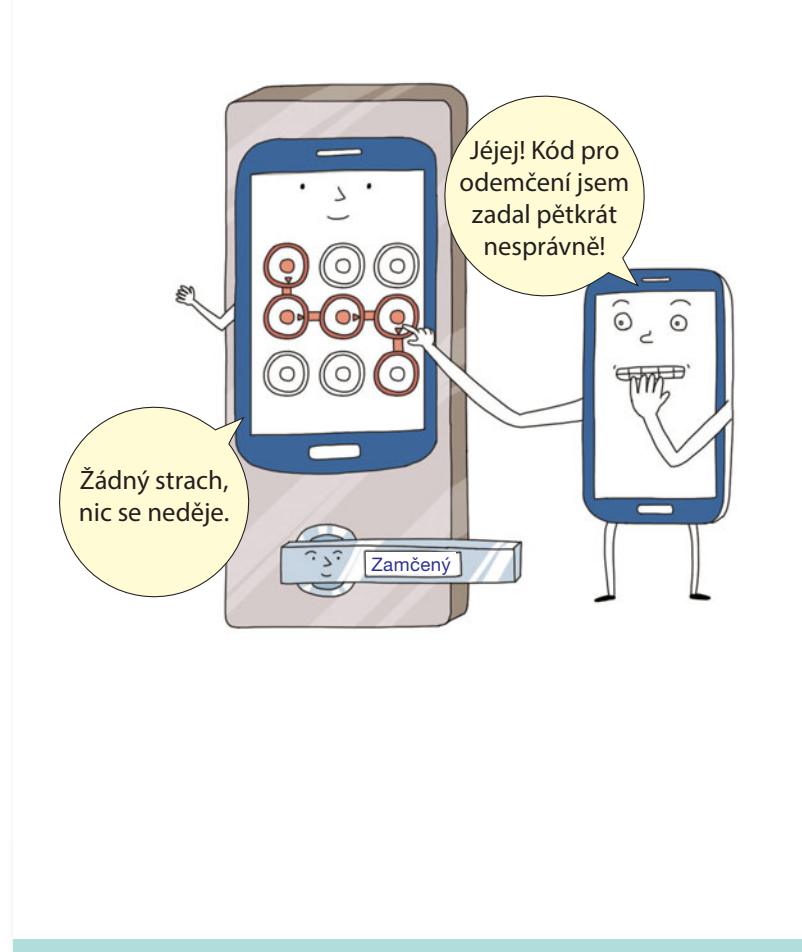

Kód pro odemčení jsem zadal nesprávně

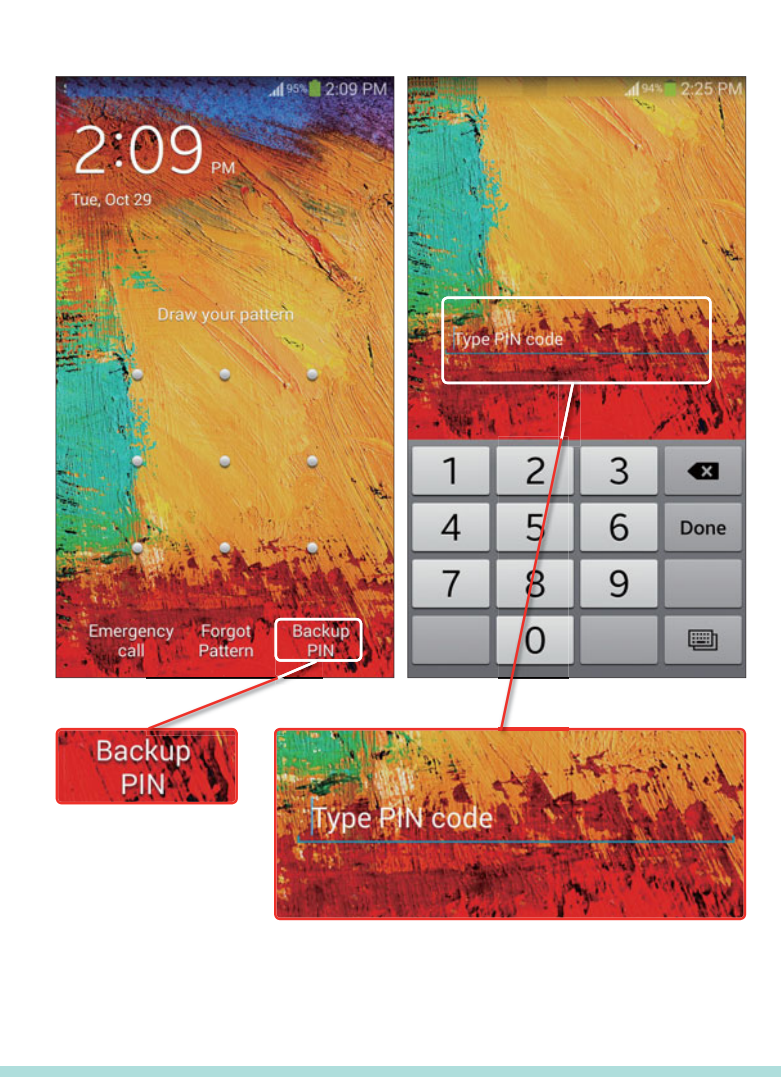

Odblokujte zařízení záložním PIN kódem

Už jste někdy zadali kód pro odemčení nesprávně nebo jste ho zapomněli? Pro odemčení zařízení poslouží následující dvě rady. Odblokujte přístroj zadáním záložního PIN kódu, který jste zadali během nastavování původního kódu pro odemčení.

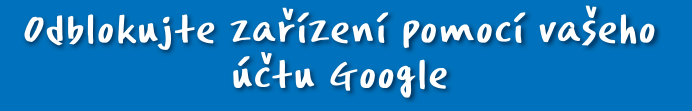

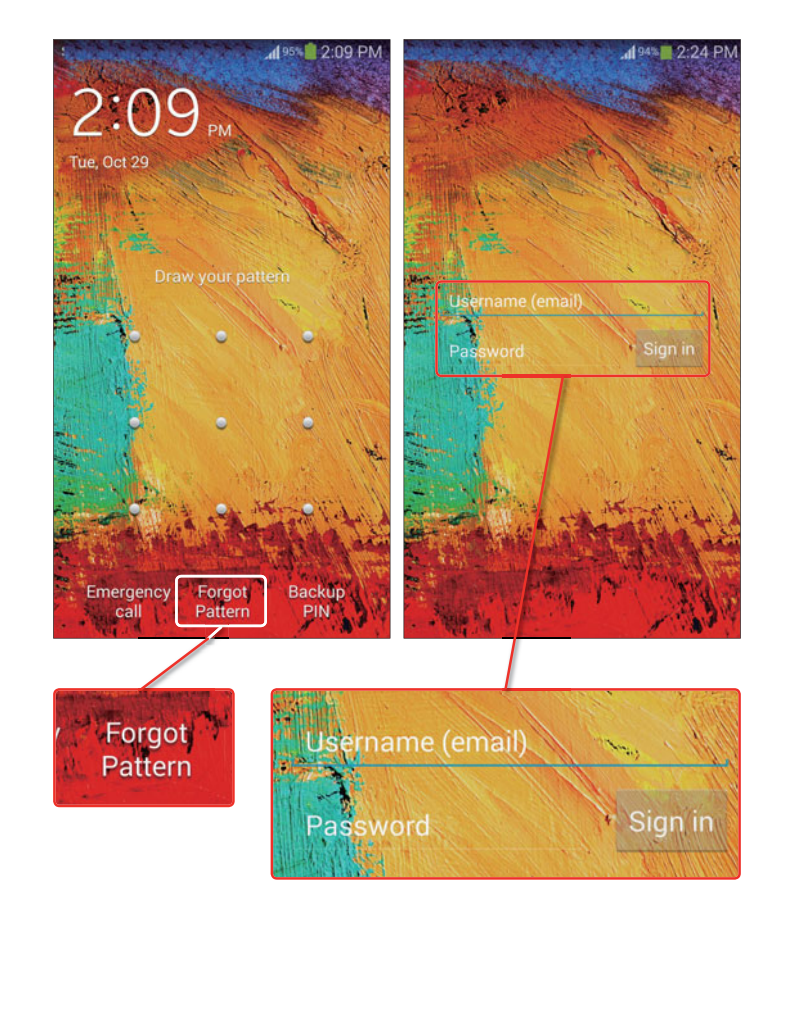

Zrušte váš kód pomocí svého účtu Google po zvolení volby "Zapomněli jste kód?".

## Co je "Vyhledat můj mob. telefon" (Find My Mobile)

#### Příručka pro smartphony Samsung

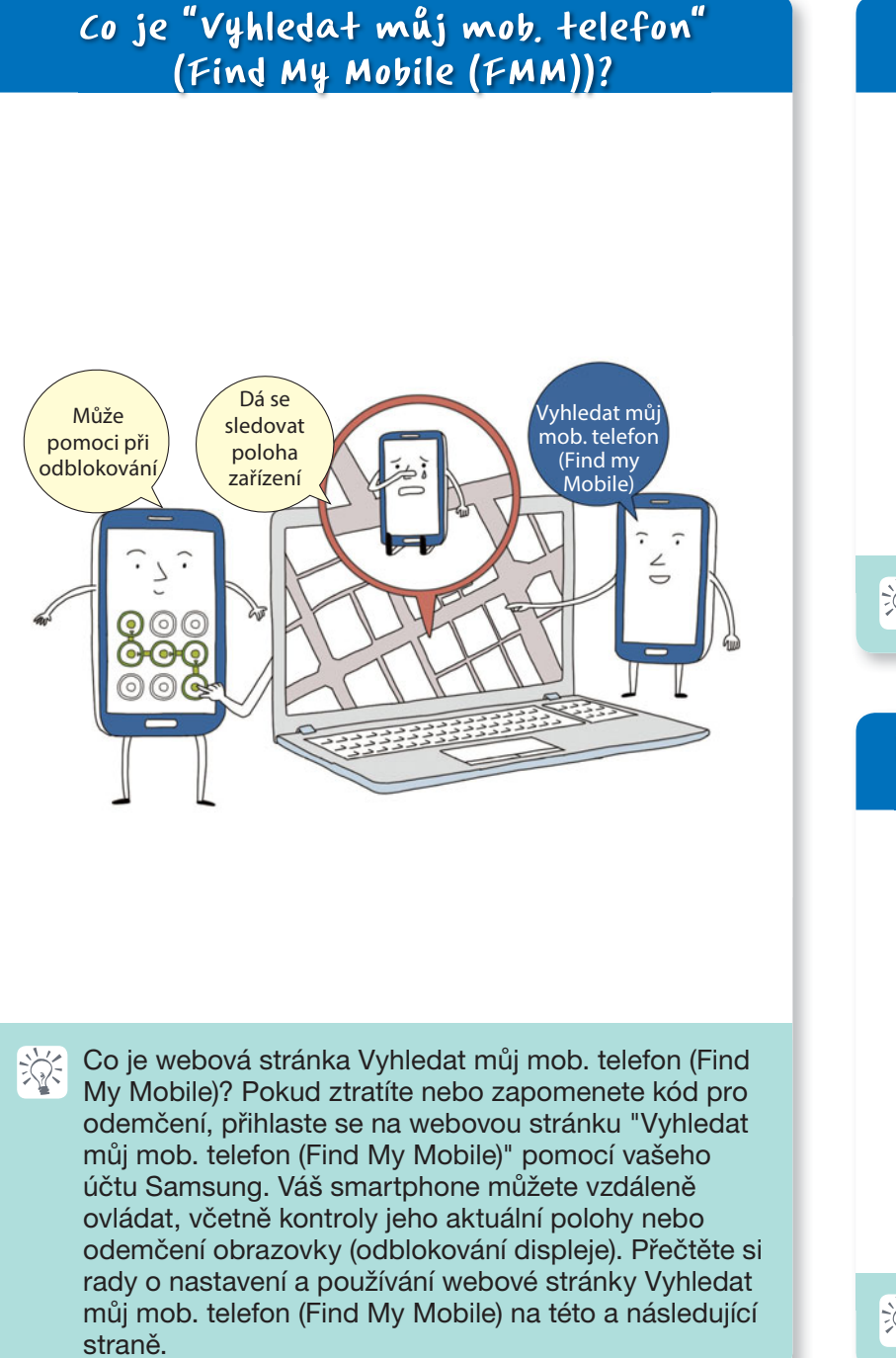

# Image: Convections Device manager Image: Convections Image: Convections

Nastavení dálkových ovladačů (1)

Zvolte [Nastavení] - [Zabezpečení] - [Dálkové ovladače]

#### Přístup k webové stránce Vyhledat můj mob. telefon (Find My Mobile)

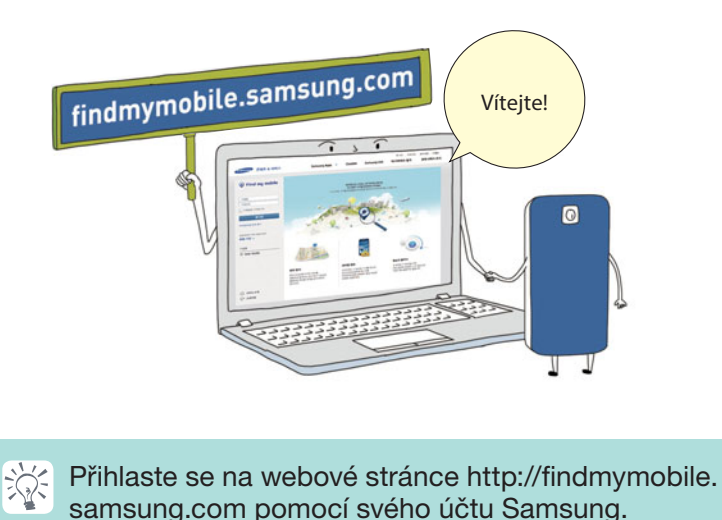

# <section-header><text><image>

#### Registrace smartphonu

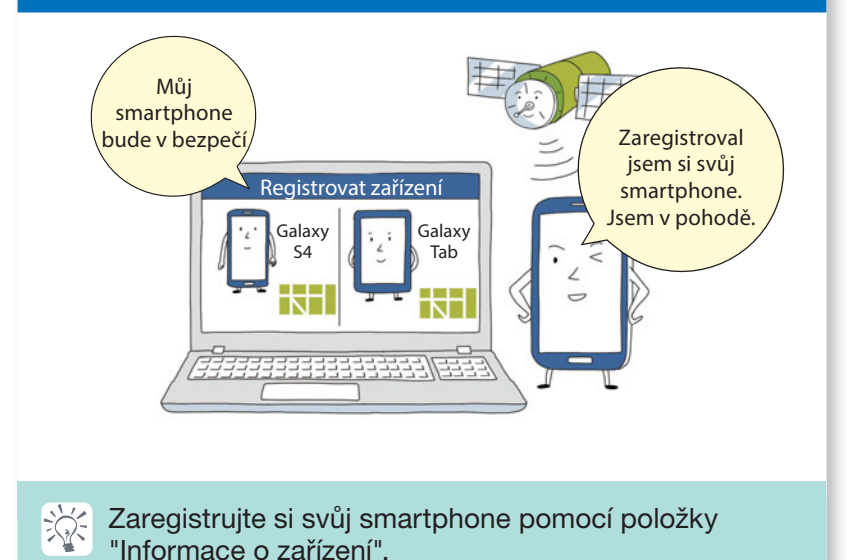

## Využití funkce "Vyhledat můj mob. telefon" (Find My Mobile)

#### Příručka pro smartphony Samsung

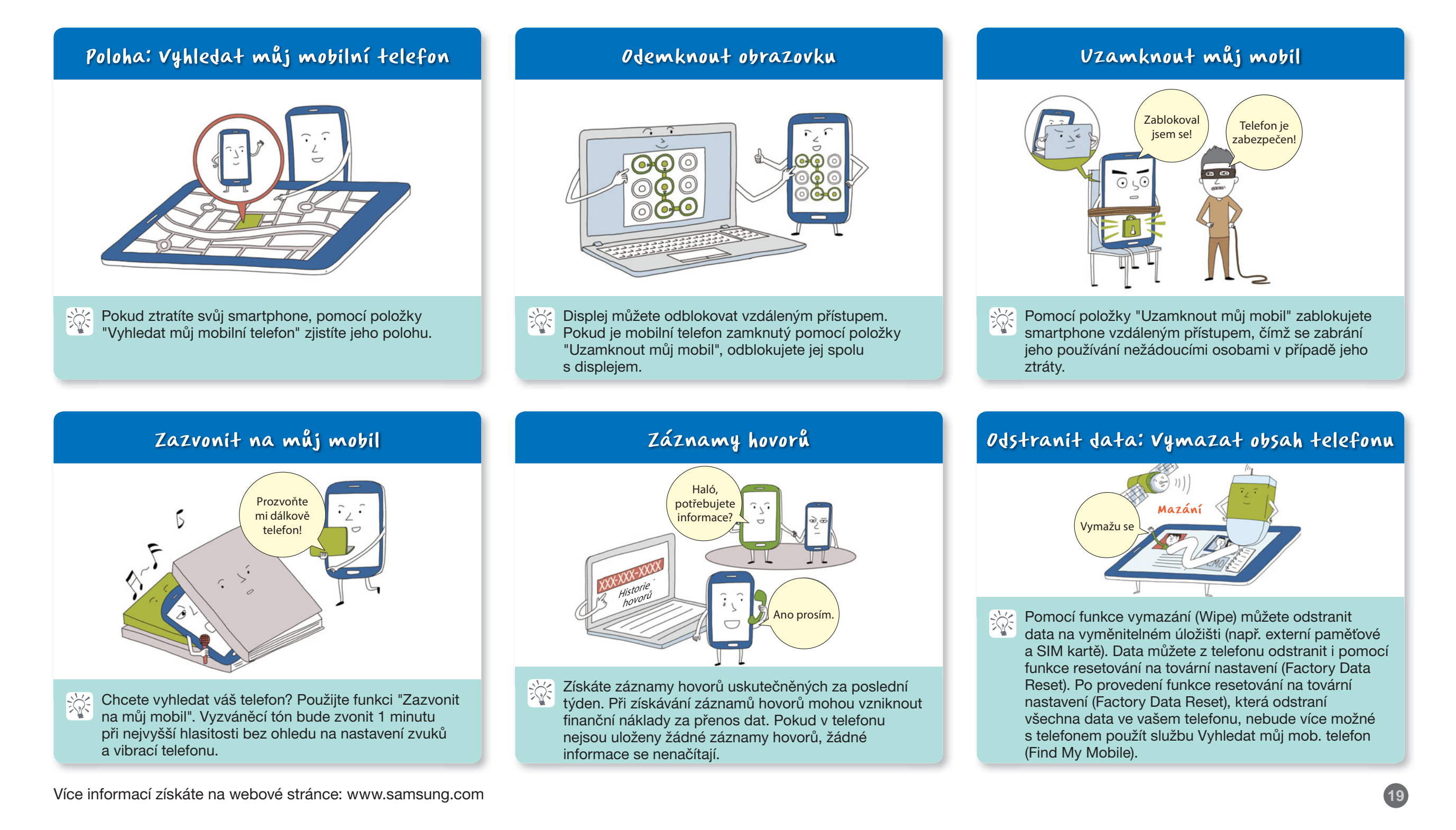

# Využití funkce Smart Switch

#### Příručka pro smartphony Samsung

#### co je funkce Smart Switch?

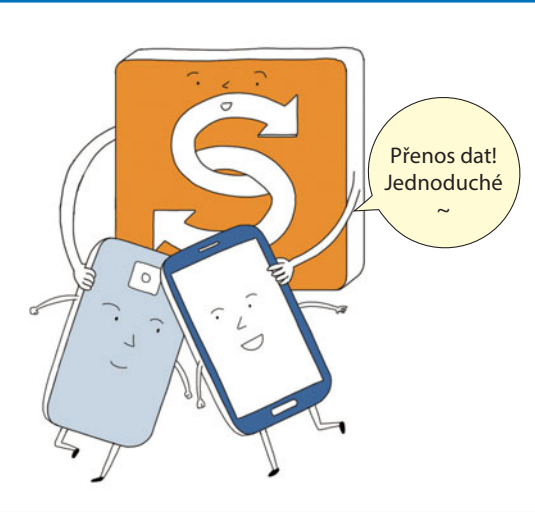

Tato aplikace z webu Samsung Apps pomáhá při jednoduchém přenosu (přemístění) vašich dat, včetně kontaktů a kalendáře, mezi smartphony pomocí Wi-Fi připojení.

#### Viz níže uvedené tipy:

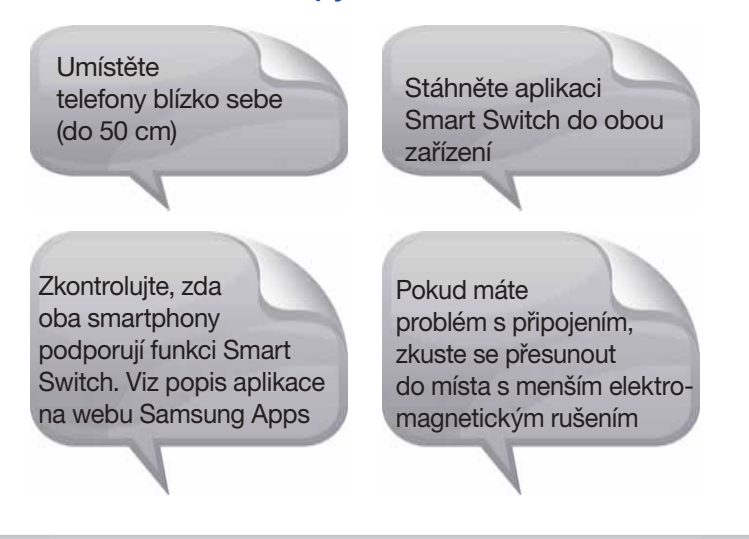

#### Jak používat funkci Smart Switch (1)

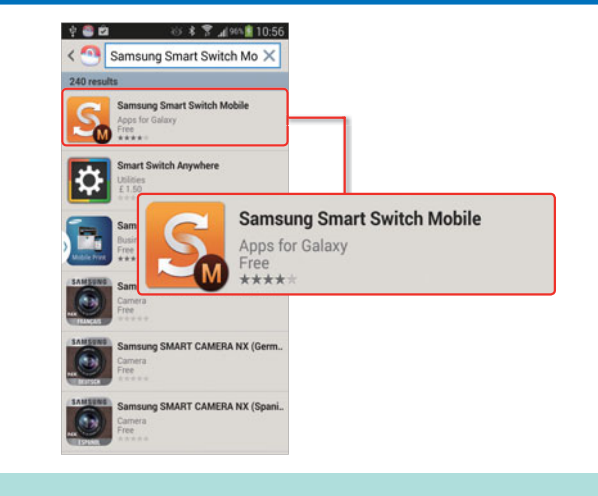

Stáhněte si aplikaci Samsung Smart Switch Mobile z lokality Samsung Apps.

#### Jak používat funkci Smart Switch (3)

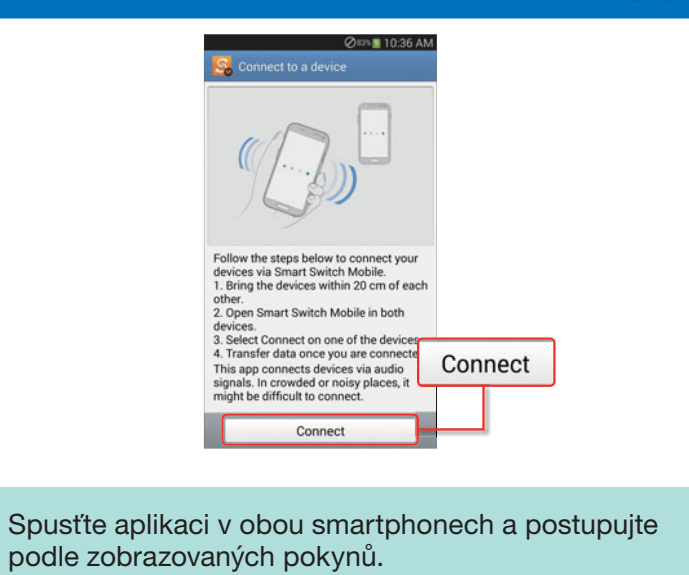

Ň

#### Jak používat funkci Smart Switch (2)

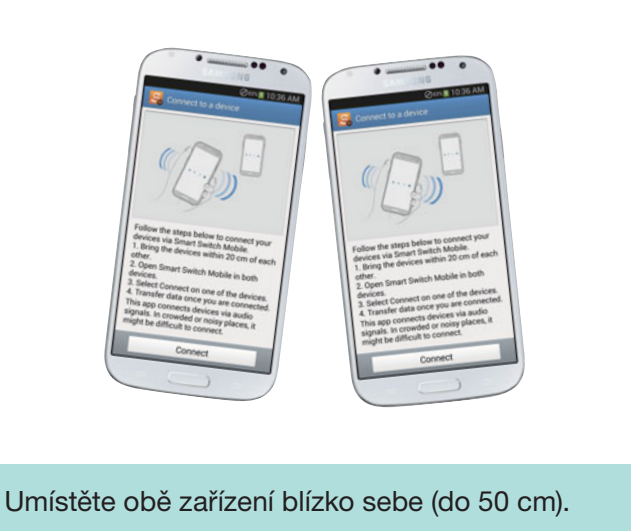

#### Jak používat funkci Smart Switch (4)

žý:

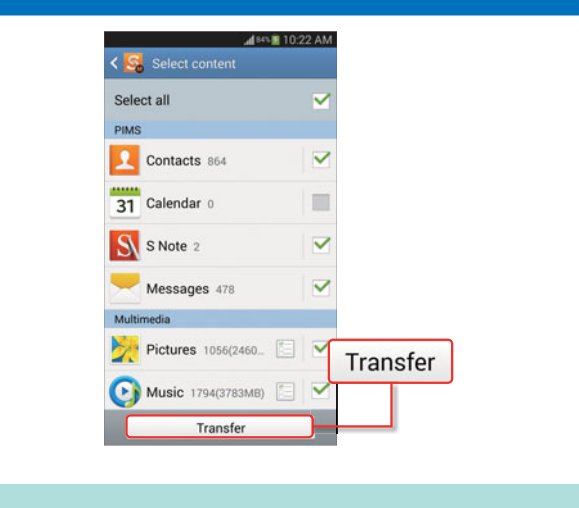

Vyberte data, která chcete přenést a zvolte "Přenos" (Transfer).

# Aktualizace softwaru přístroje přes FOTA

#### Příručka pro smartphony Samsung

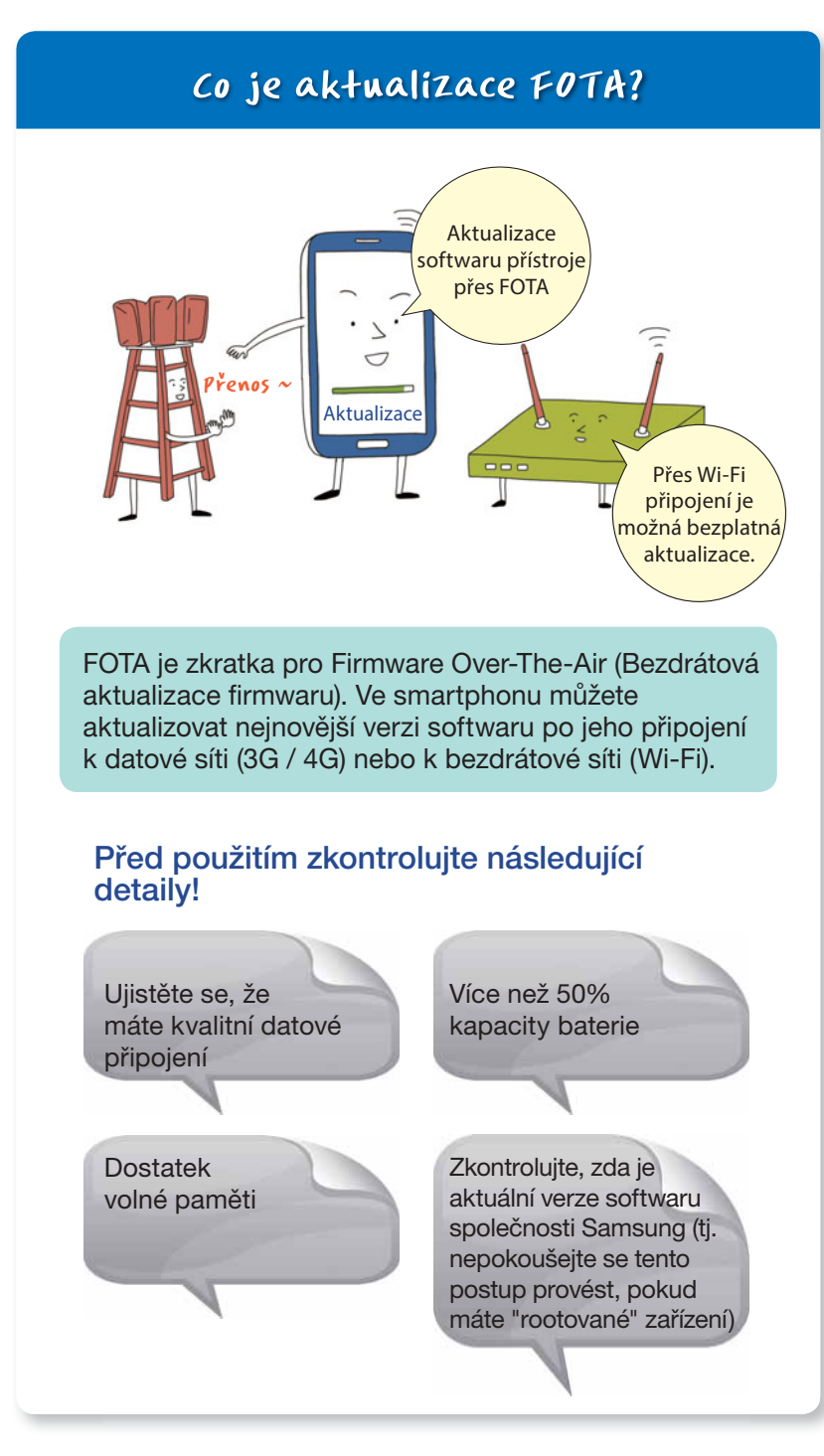

#### Postup aktualizace FOTA (I)

| 😳 Settings      | and the second second |          |
|-----------------|-----------------------|----------|
| Accounts        |                       |          |
| 🕀 Add account   |                       |          |
| System          |                       |          |
| 🔛 Motion        |                       |          |
| Accessory       |                       |          |
| 🛞 Date and time |                       |          |
| 🖐 Accessibility |                       |          |
| Developer opti  | ons                   |          |
| About device    |                       | t device |

Zvolte [Nastavení] – [Informace o zařízení] – [Aktualizace softwaru].

#### Postup aktualizace FOTA (3)

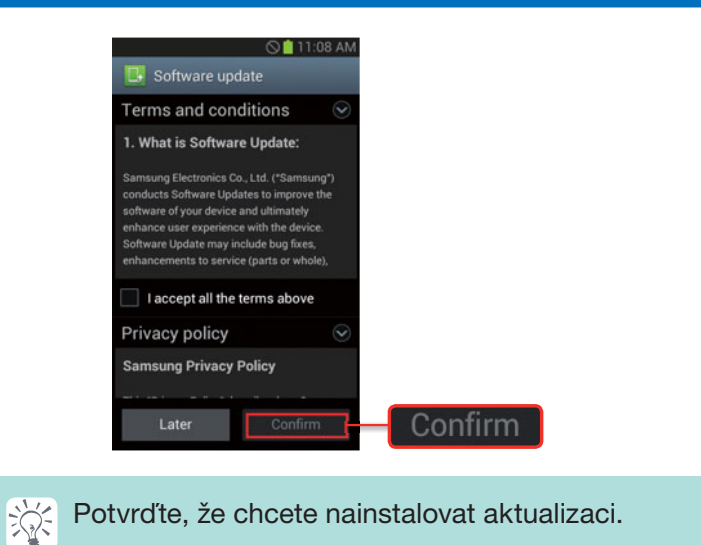

#### Postup aktualizace FOTA (2) ▲ Software update Update package downlo successfully (42.44 MB) nnroved stability ncy calls. Afte on your data will be ved, but if you stop the oss we recommend ack up impo e installation. If this updat , vou can easily upo via Samsung Kies (www m). Install now Install ater Install all Install Ń Pokud je k dispozici nová verze softwaru, můžete ji stáhnout a nainstalovat.

#### Postup aktualizace FOTA (4)

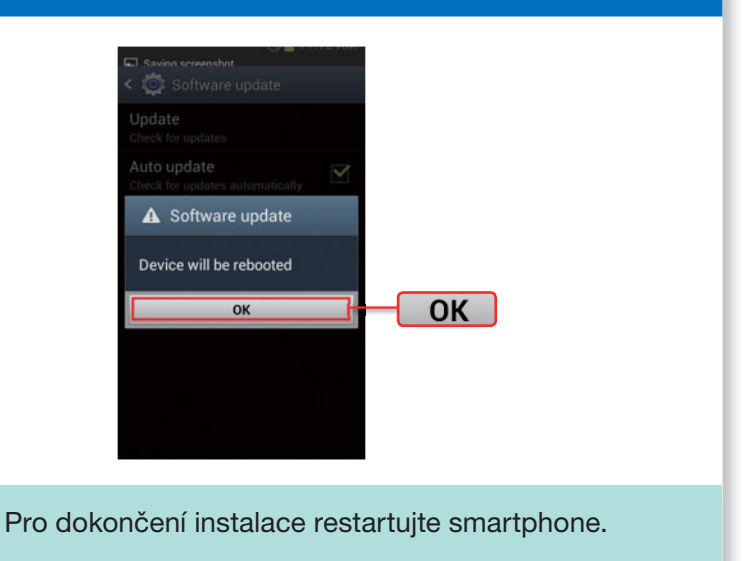

Ň

## Aktualizace softwaru přes PC

Příručka pro smartphony Samsung

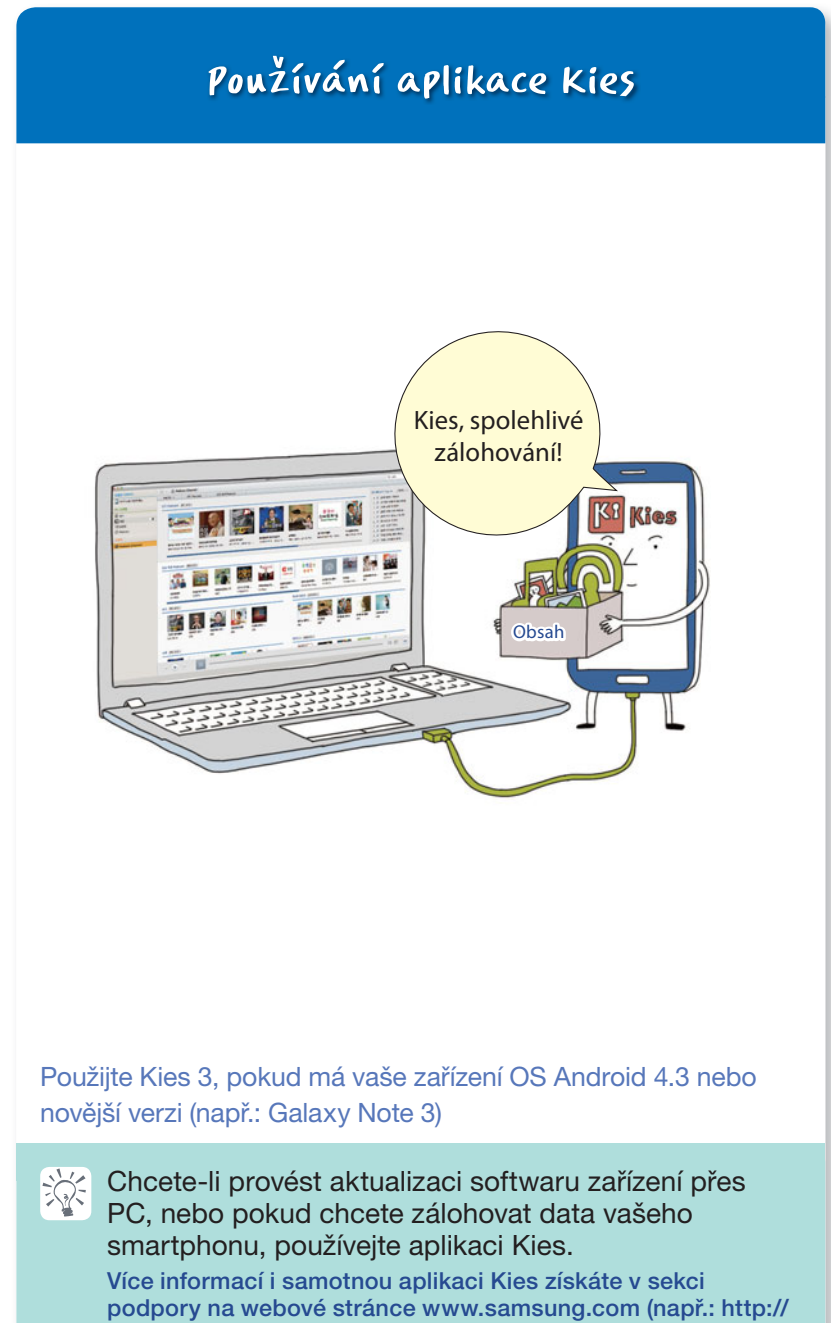

www.samsung.com/cz/support/usefulsoftware/KIES/JSP)

# Informace o placených / bezplatných datových sítích

#### Příručka pro smartphony Samsung

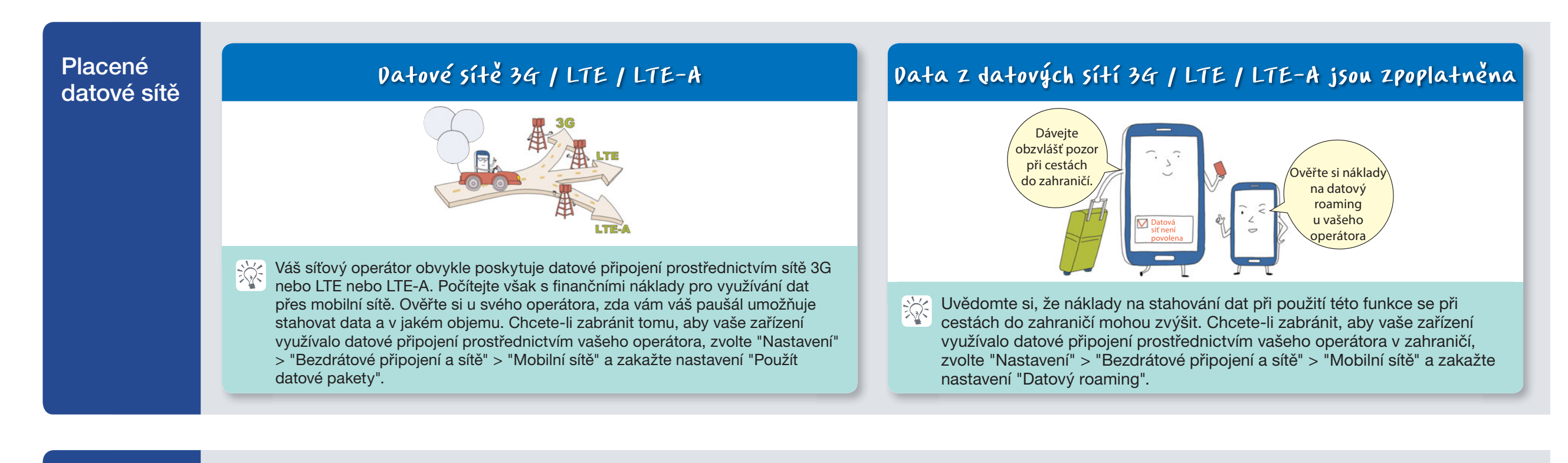

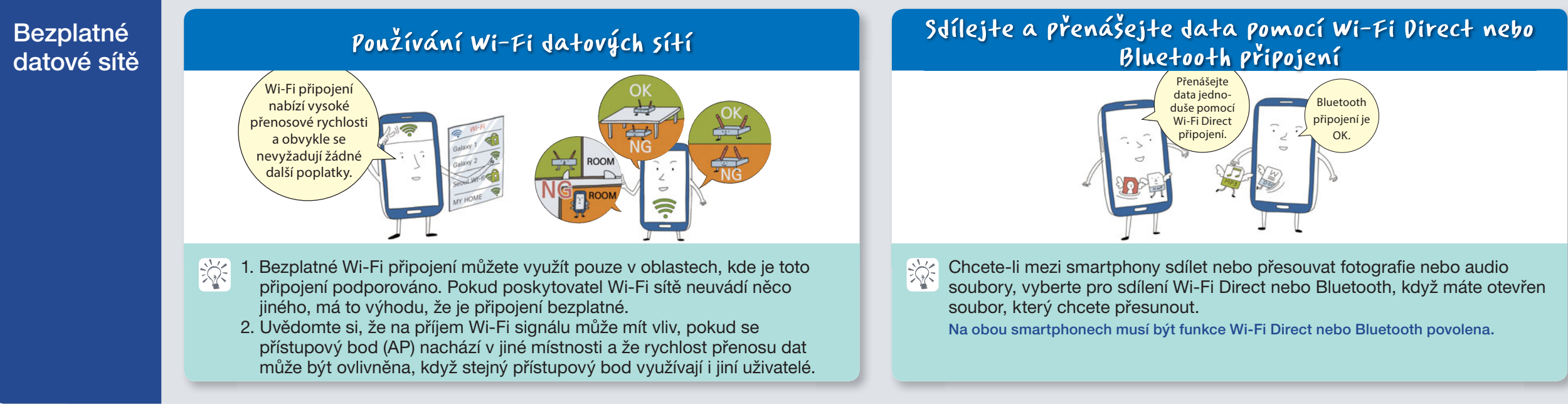

# 10 uživatelských tipů pro smartphone, které vám pomohou chránit vaše zařízení

Příručka pro smartphony Samsung

#### Nestahujte aplikace z neznámých zdrojů, nebo pokud jsou podezřelé. Mohou poškodit vaše zařízení

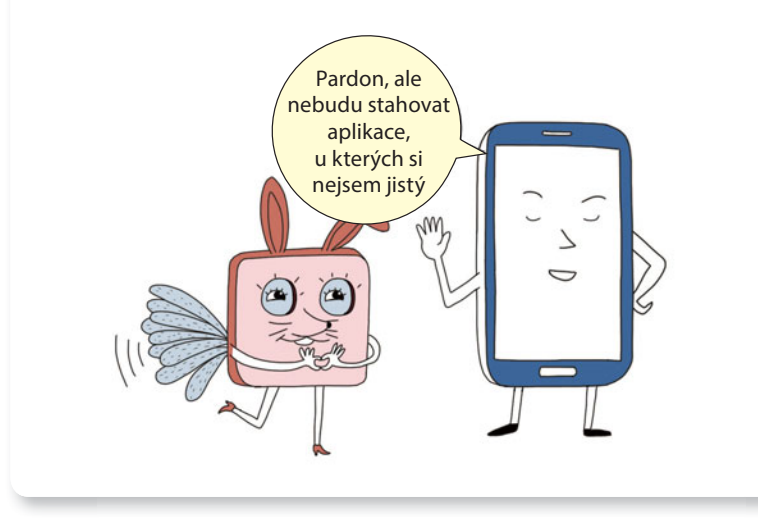

Nenavštěvujte nedůvěryhodné webové stránky

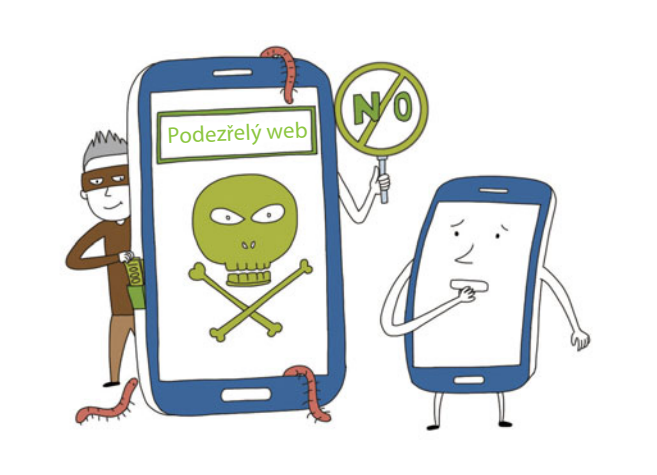

#### Odstraňte zprávy a e-maily z neznámých nebo pochybných adres

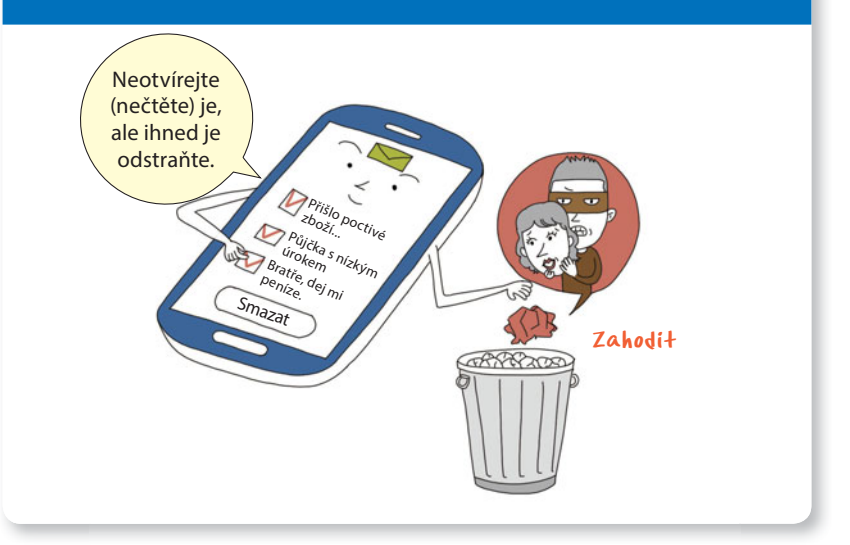

#### Nastavte heslo na vašem zařízení pro omezení přístupu

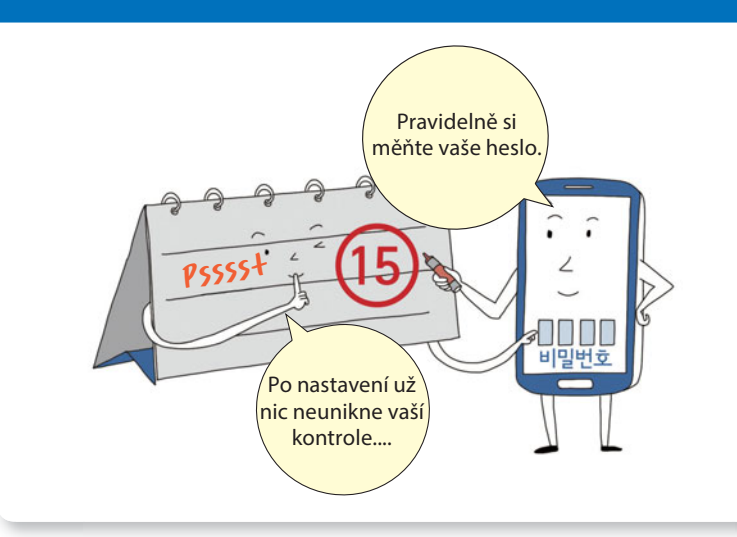

Zapněte "Bluetooth" nebo "Wi-Fi" připojení, jen když je chcete používat

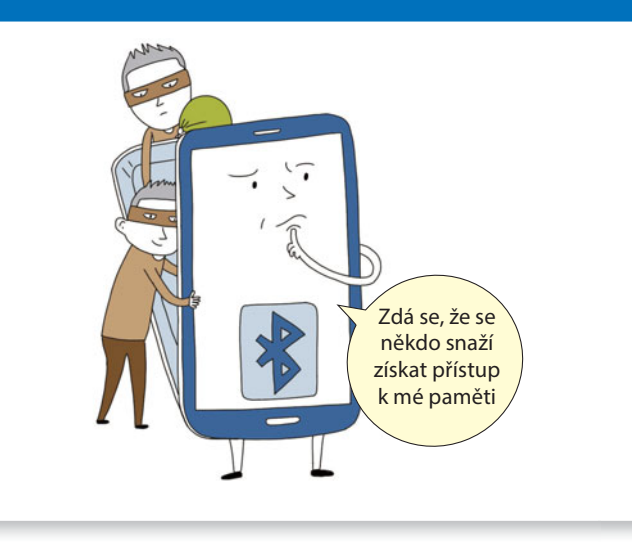

# 10 uživatelských tipů pro smartphone, které vám pomohou chránit vaše zařízení

Příručka pro smartphony Samsung

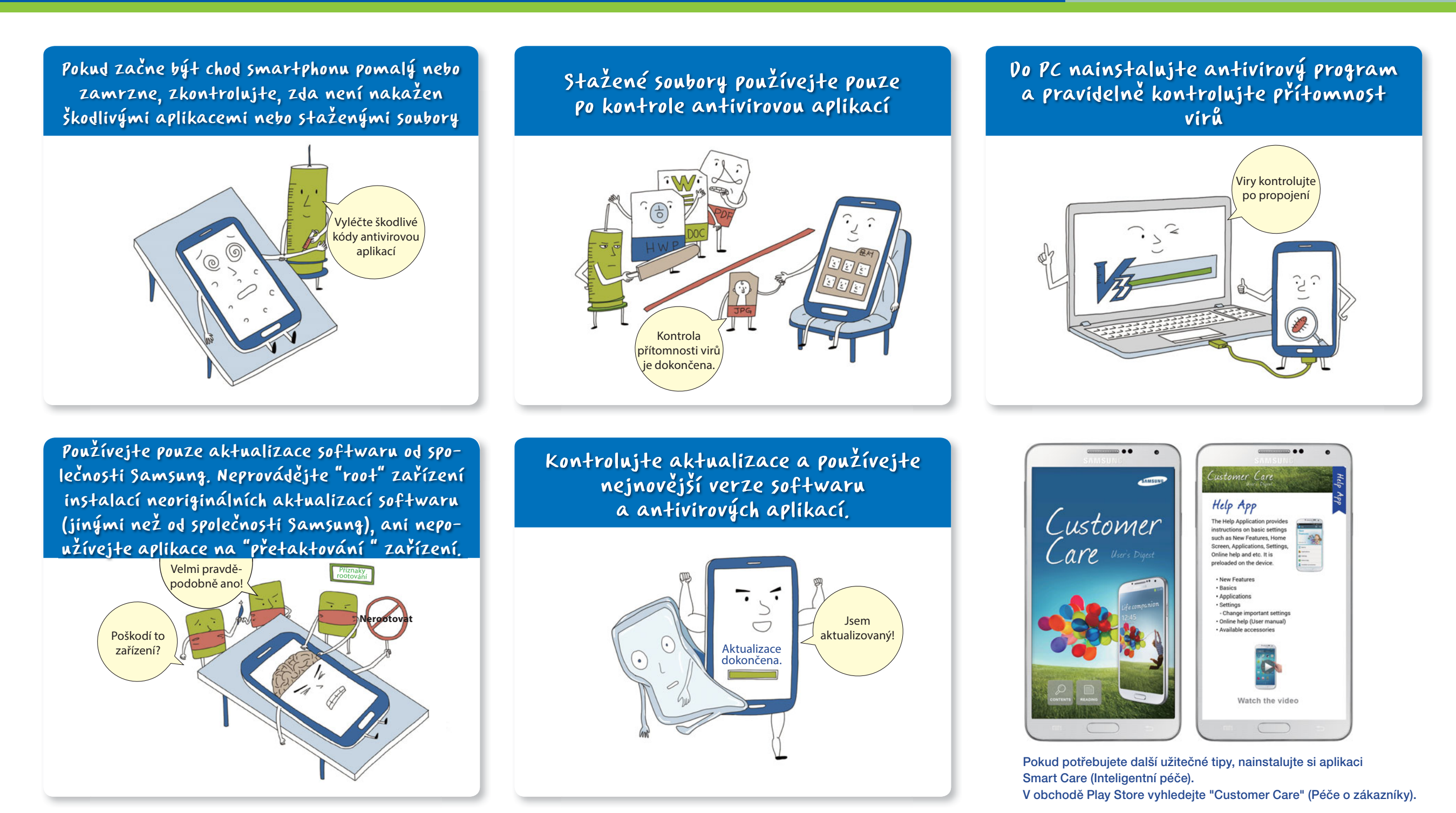

# Nové funkce: Pro Galaxy Note 3 a Gear

#### Příručka pro smartphony Samsung

#### Vaše vlastní individuální řešení zabezpečení! KNOX

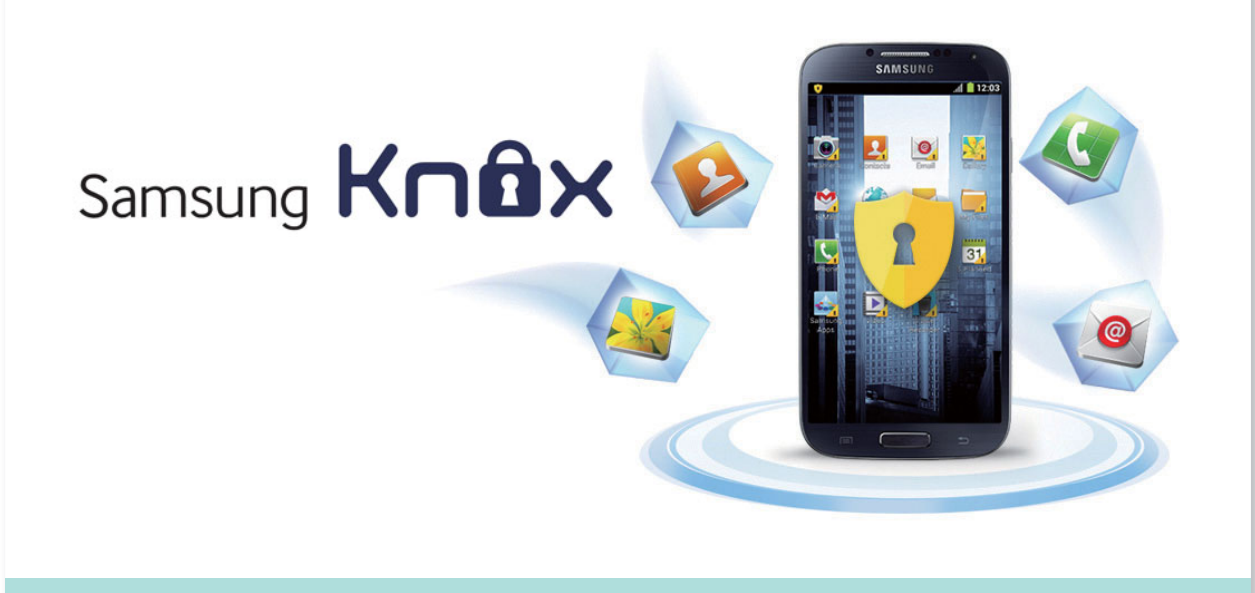

Využijte KNOX, řešení zabezpečení, které můžete využívat na smartphonu pro dva účely: práci a zábavu.

#### KNOX

- 1. Udržuje svá data v bezpečí díky řešení zabezpečení na bázi OS Android.
- 2. Smartphone lze používat dvěma způsoby po jeho rozdělení na vaše pracovní a soukromé záležitosti.
- **3**. Jde o nové řešení zabezpečení od společnosti Samsung, které dokáže ukládat a uchovat vaše důležité soukromé informace v bezpečí.

KNOX je k dispozici po instalaci ve složce Apps - Samsung.

#### Pro rychlejší přenos dat použijte USB 3.0 propojení, pokud je na vašem zařízení dostupné

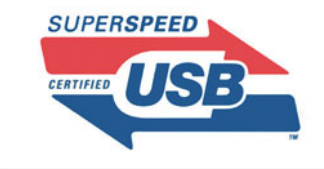

Rozhraní USB 3.0 umožní rychlejší přenos dat než USB 2.0.

# Galaxy Note 3 5 hodinkami Galaxy Gear

Nová forma nošení zařízení! Inovace po propojení telefonu

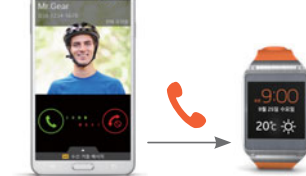

#### Volat můžete pomocí připojených hodinek Galaxy Gear

Hovor můžete provést pomocí hodinek Galaxy Gear propojených s telefonem Galaxy Note 3, bez potřeby vytahovat Galaxy Note 3 z kapsy nebo tašky.

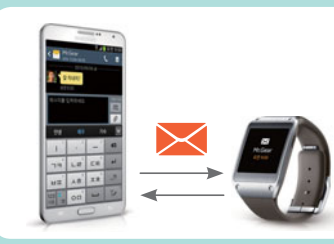

#### Šikovné přehrávání: Hodinky Galaxy Gear přijmou upozornění na obsah přijatý telefonem Note 3

Čeká vás pohodlnější a praktičtější život.

Můžete prohlížet až 500 bajtů dat přijatých hodinkami Galaxy Gear

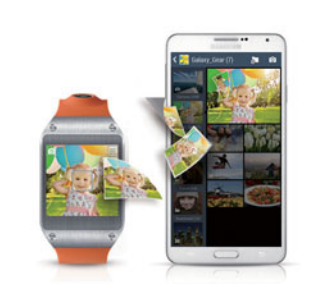

#### Zapisovač Memographer zaznamená okamžiky, které chcete ihned zachytit

Fotografie a videa, které pořídíte hodinkami Galaxy Gear se automaticky ukládají do telefonu Galaxy Note 3.

- Automatické ukládání je možné po synchronizaci telefonu Galaxy Note 3.
- Ukládat lze videa v délce maximálně 15 sekund a nasnímat a uložit maximálně 50 fotografií.

#### Evoluce S Pen, Bezdotykový příkaz

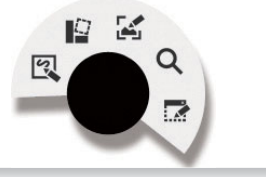

Funkce Bezdotykových příkazů umožní, že pokud přiblížíte pero S Pen blíže k displeji a stisknete tlačítko S Pen, zpřístupní se vám 5 funkcí, takže je můžete použít snadněji a pohodlněji.

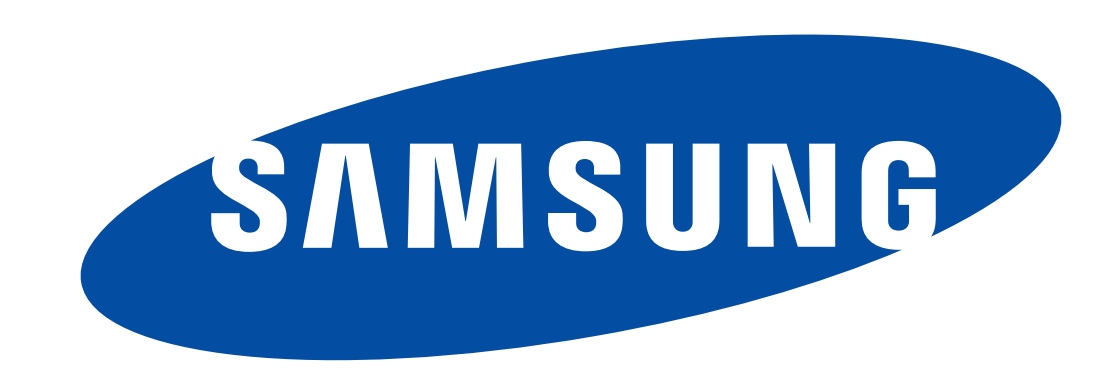

Děkujeme za důvěru, kterou jste nám projevili zakoupením zařízení Samsung. Další potřebné informace ohledně podpory získáte na webové stránce www.samsung.com/cz/support.

Autorská práva © 1995-2013 SAMSUNG Všechna práva vyhrazena. Společnost Samsung Electronics Co., Ltd. nepovoluje citaci ani používání jakýchkoliv částí tohoto obsahu bez jejího souhlasu.